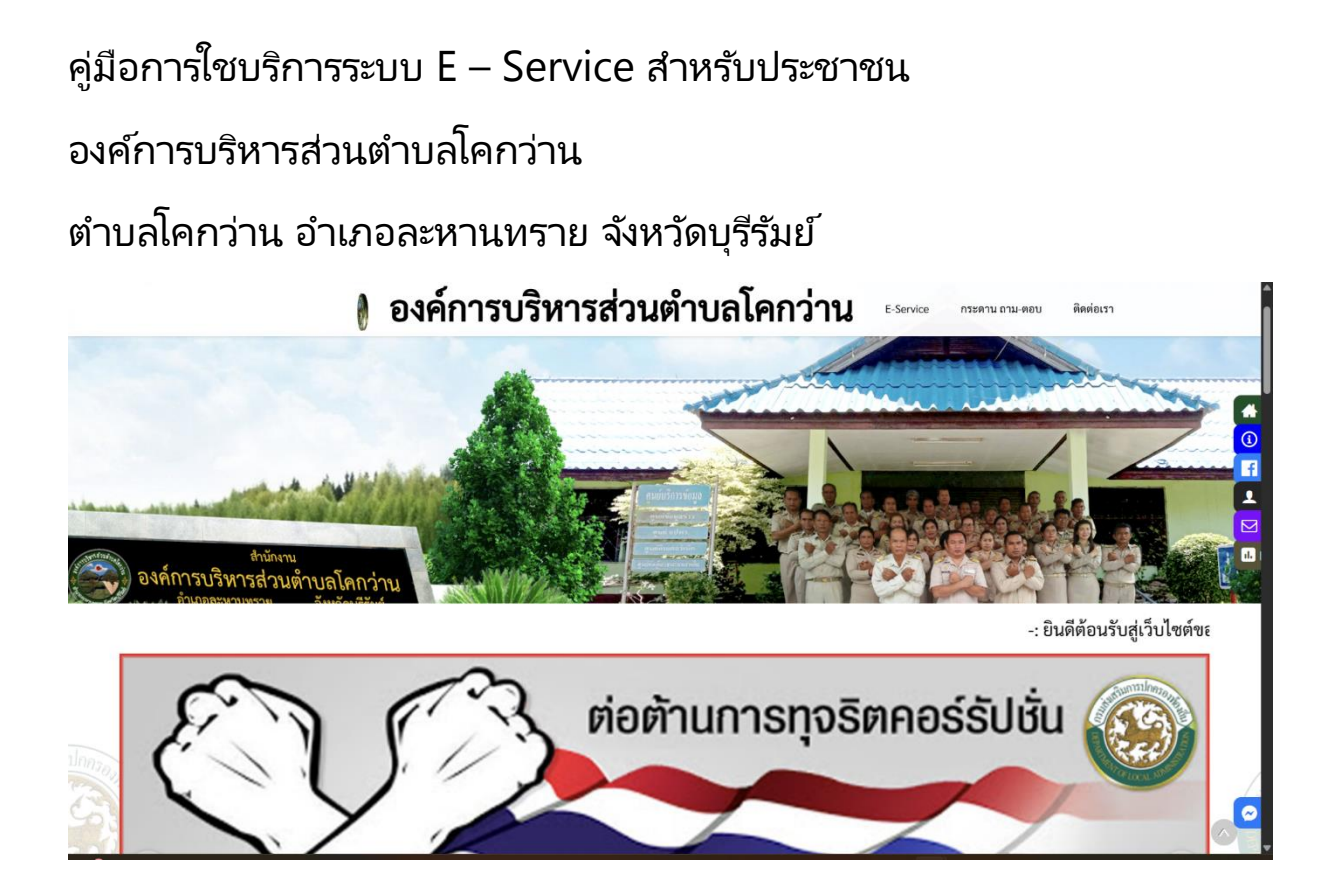

องค์การบริหารส่วนตำบลโคกว่าน

ขั้นตอนการเข้าใช้ระบบ E-service สำหรับประชาชน

ระบบการบริการออนไลน์ เป็นการให้บริการออนไลน์ ที่หน่วยงานได้จัดทำขึ้น เพื่อกำหน่วยความสะควกและเพิ่มประสิทธิภาพการบริการของหน่วยงาน ให้แก่ประชาชนในเขตพื้นที่รับผิดชอบขององค์การบริหารส่วนตำบลโคกว่าน

โดยได้จัดบริการถอนไลน์ ( E-service ) ไว้ ๔ บริการ การใช้บริการ สามารถดำเนินการได้ดังต่อไปนี้

๑ เข้าเว็บไซต์ขององค์การบริหารส่วนตำบลโคกว่าน ทาง

http://www.kokwan.go.th หรือพิมพ์คำว่า อบต.โคกว่าน

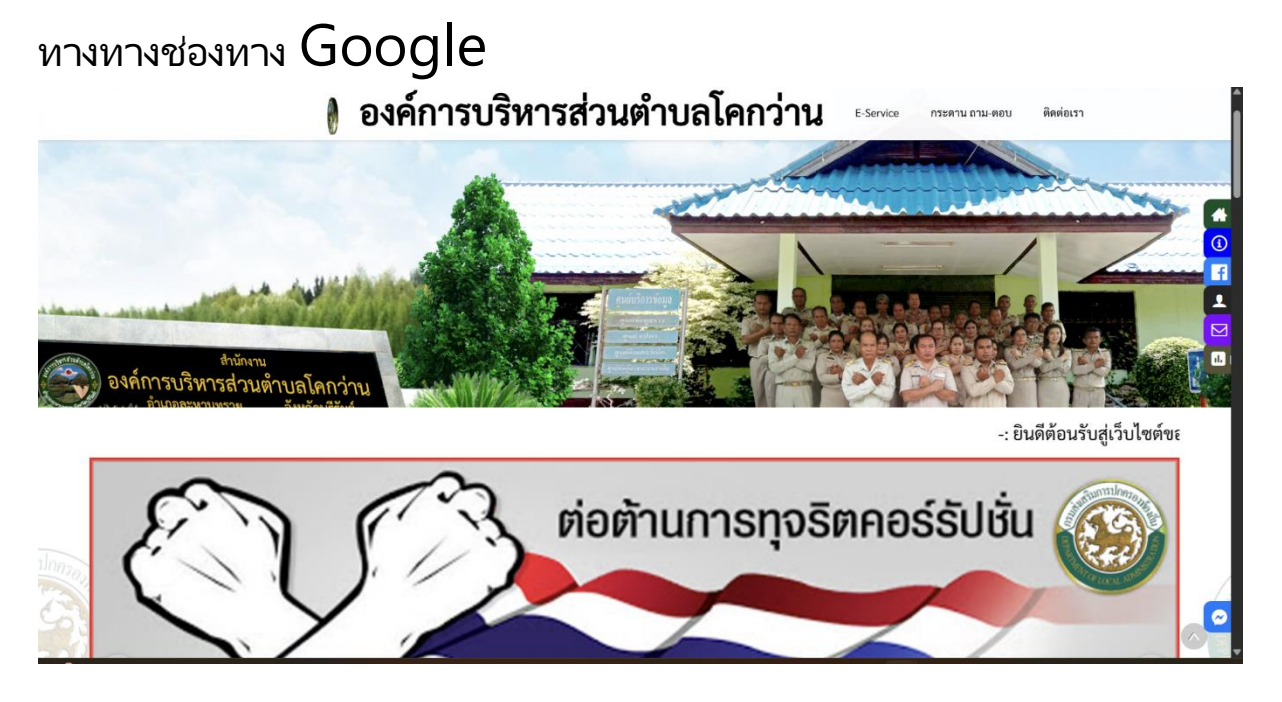

## ๒. เข้าเมนู E-service

ที่หน้าแรกของเว็บไซต์องค์การบริหารส่วนตำบลโคกว่าน

|                                                                                  |       |                                                                                                   | <b>111</b>                                                                              |         | มูลดา                                  | ภาษ                                           |                      | คดอดจากาษเจมดน 0.3%           |
|----------------------------------------------------------------------------------|-------|---------------------------------------------------------------------------------------------------|-----------------------------------------------------------------------------------------|---------|----------------------------------------|-----------------------------------------------|----------------------|-------------------------------|
| • 0-75                                                                           | 0.01% | • 0-50                                                                                            | 0.02%                                                                                   |         | • 0-50                                 | 0.3%                                          |                      | ແລະເพิ່มขึ้น 0.3% ทุก 3 ປີ    |
| • 75-100                                                                         | 0.03% | • 50-75                                                                                           | 0.03%                                                                                   | STATE:  | • 50-200                               | 0.4%                                          |                      | ทากยังไม่มีการนำมาใช้ประโยชน์ |
| • 100-500                                                                        | 0.05% | • 75-100                                                                                          | 0.05%                                                                                   | 1.00    | • 200-1.000                            | 0.5%                                          |                      | รวมแล้วต้องไม่เกิน 3%         |
|                                                                                  | 1     | • 100 ขึ้นไป                                                                                      | 0.10%                                                                                   |         | • 1.000-5.000                          | 0.6%                                          | - +                  |                               |
|                                                                                  |       | กรณีบ้าน<br>ทากเป็นเจ้าของบ้า<br>ไท้ได้รับการขอเว้นกา<br>ส่วนกรณีเป็นเจ้าของเ<br>ได้รับการขอเว้นก | พลังพลัก<br>นและเจ้าของที่ดิน<br>ษี 50 ล้านบาทแร<br>ฉพาะบ้านอย่างเดีย<br>วษี 10 ล้วนบาท | n       | • 5.000 Bult                           | 0.7%                                          | H                    |                               |
| ค้นหา<br>เกี่ยวกับหน่วยงาน<br>สภาพทั้วไปและข้อมูลพื้นฐาน<br>ประวัติความเป็นมา    |       |                                                                                                   | หน้าแร                                                                                  | ึก องค์ | โการบริหารส่วา<br>希 หน้าหลัก           | นตำบลโค                                       | กว่าน                | ง้ำเนียบบุคลากร               |
| วิสัยทัศน์และพันธกิจ<br>โครงสร้างหน่วยงาน<br>ข้อมูลผู้บริหาร<br>อำนาจหน้าที่<br> |       | <b>2</b> - Se                                                                                     | rvice                                                                                   |         | งานบริการจ<br>/ สูนย์บริก<br>(One Stop | เองศูนย์บริกา<br>กรแบบเบ็ดเส<br>> Service : C | รร่วม<br>รีจ<br>วรร) |                               |

## ๓. เลือกเมนู ฟอร์มบริการออนไลน์

|                                                                                       | 🛞 องค์การบริหารส่วนตำบลโคกว่าน เริงพระ กระกบ เริ่ม คยบ ติดต่อ                                                                                                    | 137 |  |  |  |  |  |  |
|---------------------------------------------------------------------------------------|----------------------------------------------------------------------------------------------------|-----|--|--|--|--|--|--|
|                                                                                       |                                                                                                    |     |  |  |  |  |  |  |
| ดับหา<br>เกี่ยวกับหน่วยงาน<br>สภาพทั่วไปและข้อมูลพื้นฐา<br>ประวัติความเป็นมา          | e-service<br>สาชนัทเช็ก >> e-service                                                                                                    |     |  |  |  |  |  |  |
| วิสัยทัศน์และพันธกิจ<br>โครงสร้างหน่วยงาน<br>ข้อมูลผู้บริหาร<br>อำนาจหน้าที่          | ฟอร์มนริการออนไลน์ การจัดการองค์ความรู้(KM) ดาวน์โหลดเอกสาร สูนย์ปอมูลปาวสาร<br>⊇ แบบค้าขอขึ้นทะเบียนรับเอินเนี้ยผู้สูงอายุ ⊡ 29 เม.เ. 2565 🗘 0 👁 100                      |     |  |  |  |  |  |  |
| นโยบาย/สารจากนายกฯ<br>ผลิดภัณฑ์ชุมชน /OTOP<br>สถานที่สำคัญ<br>ข้อมุลสถิติการให้บริการ | 🚔 แบบคำข้องขอลงทะเบียน เพื่อขอวับสิทธิเงินอุดหนุนเพื่อการเลี้ยงดูตักแรกเกิด 🗎 20 แ.ย. 2565 🗭 0 🐡 187<br>📄 แบบคำขอขึ้นทะเบียนวับเงินเบี้ยความพิการ 🗋 20 แ.ย. 2565 🗭 0 🐲 203 |     |  |  |  |  |  |  |
| ข่าวประชาสัมพัน<br>ประชาสัมพันธ์                                                      | <ul> <li></li></ul>                                                                                                    |     |  |  |  |  |  |  |
| จดหมายข่าว<br>หนังสือเวียน<br>ประกาศ อบต.                                             |                                                                                                    |     |  |  |  |  |  |  |

4. เลือกแบบคำร้องตามวัตถุประสงค์ ดังนี้

## 4.1

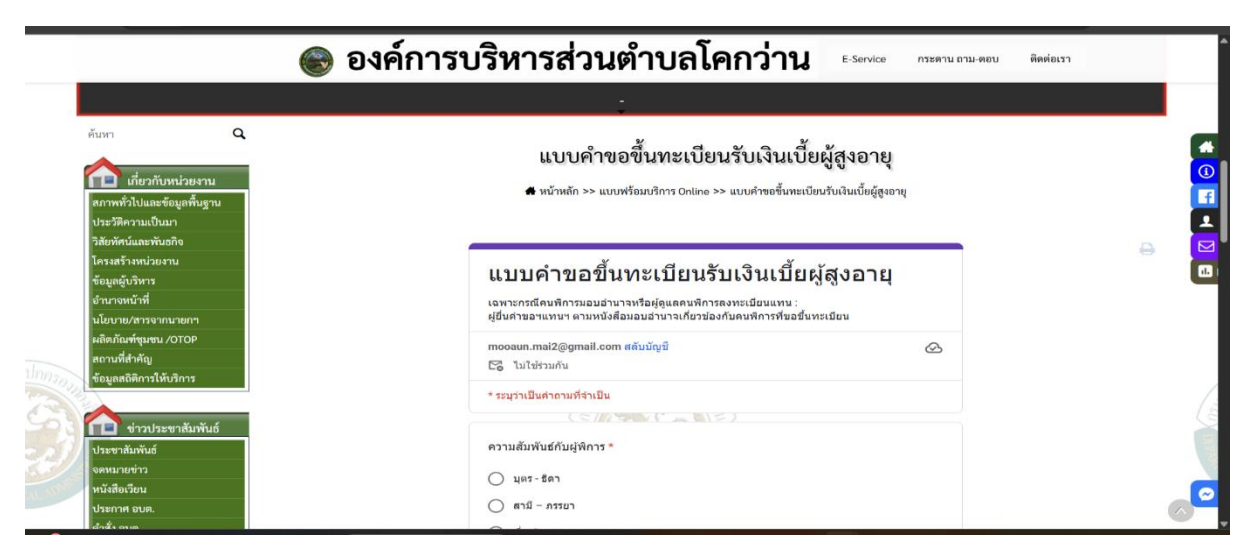

 องค์การบริหารส่วนตำบลโคกว่าน E-Service กระดาน ถาม-ตอบ ติดต่อเรา q, แบบคำร้องขอลงทะเบียน เพื่อขอรับสิทธิเงินอุดหนุนเพื่อการเลี้ยงดูเด็กแรกเกิด () f 📄 เกี่ยวกับหน่วยงาน 🖨 หน้าหลัก >> แบบฟร้อมบริการ Online >> แบบคำร้องขอลงทะเบียน เพื่อขอรับสิทธิเงินอุคหนุนเพื่อการเลี้ยงดูเด็กแรกเกิด ⊥ แบบคำร้องขอลงทะเบียน เพื่อขอรับสิทธิเงิน อุดหนุนเพื่อการเลี้ยงดูเด็กแรกเกิด mooaun.mai2@gmail.com สลับบัญชี 🔀 ไม่ใช่ร่วมกัน B \* ระบุว่าเป็นคำถามที่จำเป็น n sin หน่วยงานรับลงทะเบียน \* ค่าดอบของคณ

4.3

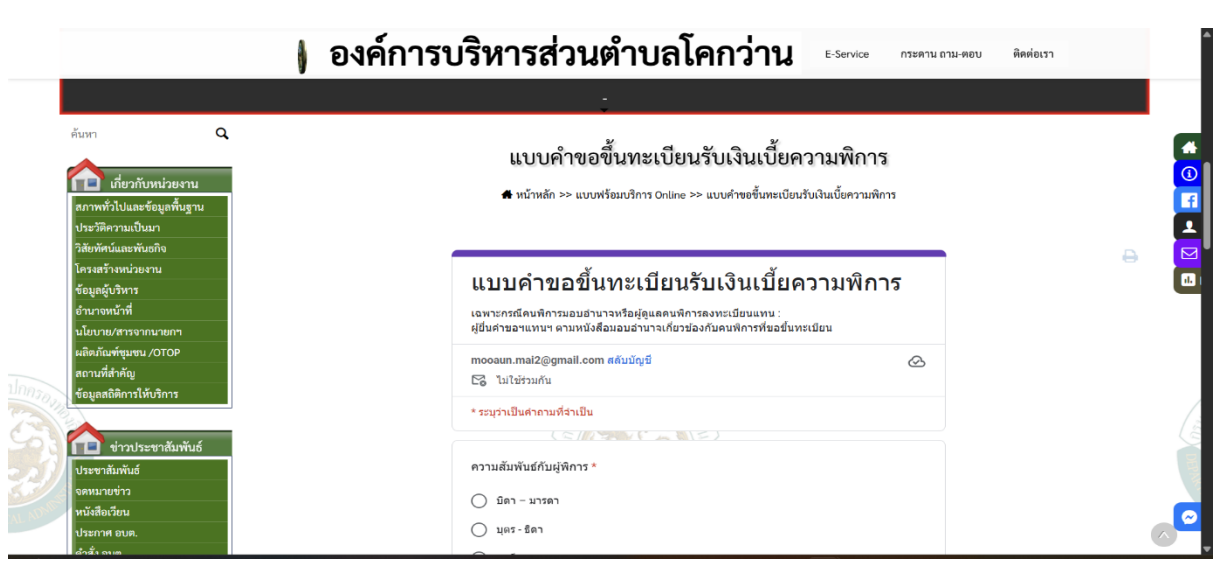

4.4

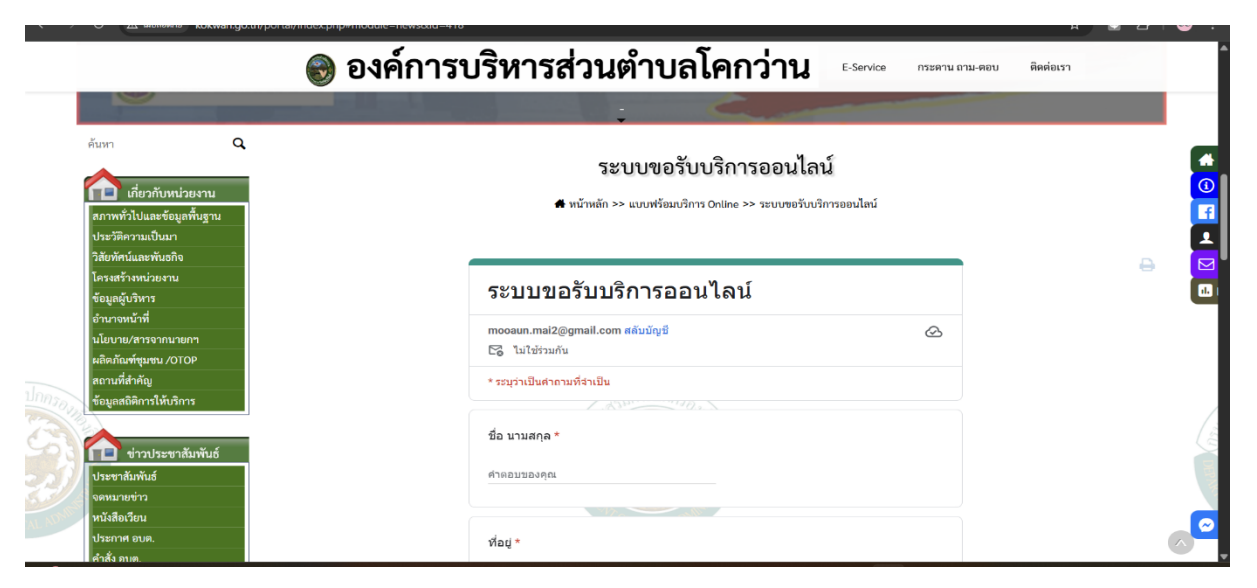

คำแนะนำ

 ๑.ท่านสามารถกรอกแบบบฟอร์มเพื่อขอรับบริการโดยไปต้องดินทางมายังกำลัง สำนักงาน

๒.ขอความร่วมมือสำหรับการการอกขัดมูลนั้น

ขอให้ใช้ข้อความด้วยความสุภาพ

ต.ขอให้ท่านตรวจสอบข้อมูลของท่านให้เรียบร้อยก่อนกดส่งข้อมูล

๔.องค์การบริหารส่วนตำบลโคกว่า ได้มอบหมายเจ้าหน้าที่

เปิดระบบบเพื่อตรวจสอบคำร้องพร้อมกับตำเนินการพิมพ์แบบตอบรับกับการบ

ริหาร E Service แสนอผู้บริหาร เพื่อพิจารณา อนุมัติ/ไม่อนุมัติ

๕.เมื่อผู้บริหารได้มีคำสั่งให้ดำเนินการแล้ว เจ้าหน้าที่จะแจ้งผลการพิจารณา

ให้ท่านทราบ ผ่านช่องทางการติดต่อตามที่ท่านระบุ โดยเร็ว

พร้อมดำเนินการในส่วนที่เกี่ยวข้องต่อไป